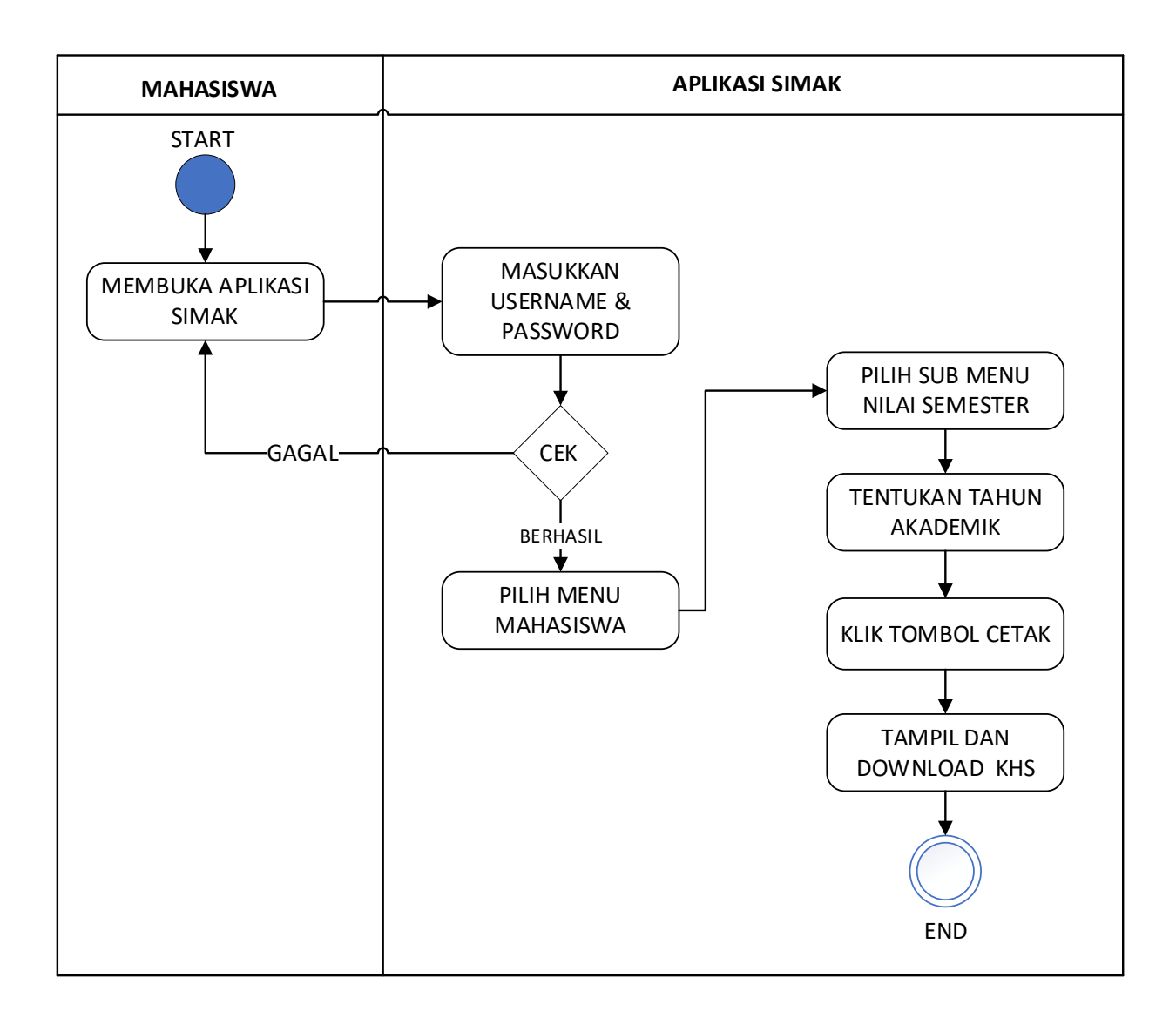

## ALUR DOWNLOAD DAN CETAK KHS

- 1. Buka halaman simak melalui https://simak.radenfatah.ac.id/
- 2. Masukkan Username dan Pasword

| RADEN FATAH<br>PALEMBANG                                       |
|----------------------------------------------------------------|
| Assalamualaikum, Login Please<br>Masukan Username dan Password |
| L Username                                                     |
| Password                                                       |
| Berapa jumlah 6 + 16 = ?                                       |
| Jumlah                                                         |
| LOGIN 🕥                                                        |
|                                                                |

3. Setelah masuk pada halaman Utama, pilih menu Mahasiswa  $\rightarrow$  02 Nilai Semester

| MAI | N                            |   |
|-----|------------------------------|---|
| ☆   | Dashboard                    |   |
|     | Mahasiswa                    | ~ |
|     | 01 Kartu Rencana Studi (KRS) |   |
|     | 02 Nilai Semester            |   |
|     | 03 Biodata                   |   |
|     | 07 Transkrip Nilai           |   |
|     | Bebas Pustaka                |   |
|     | Pengajuan Cetak Ijazah       |   |
|     | Registrasi Wisuda            |   |
|     | Reset Password Mahasiswa     |   |
|     | Semester Antara (SA)         |   |
|     |                              |   |

## 4. Pilih Tahun Akademik yang akan dicetak

| 2 | Mahasiswa » 02 Nilai Semester Mahasiswa » 02 Nilai Semester |                            |   |             |   |  |  |  |
|---|-------------------------------------------------------------|----------------------------|---|-------------|---|--|--|--|
|   | Kartu Hasi Stu                                              | di (KHS)<br>Tahun Akademik | ~ | TTD Pejahat | × |  |  |  |
|   |                                                             | L                          |   |             |   |  |  |  |

## 5. Kemudian Pilih tombol 'Cetak' untuk mendownload atau mencetak KHS.

| Daftar Nilai Mahasiswa |         |                                    |     |       |       |       |                         |                       |
|------------------------|---------|------------------------------------|-----|-------|-------|-------|-------------------------|-----------------------|
| #                      | Kode    | Nama Matakuliah                    | SKS | N.Akh | Grade | Bobot | <b>~</b>                |                       |
| 1                      | SIN4102 | ALJABAR LINIEAR                    | 2   | 80.20 | А     | 4.00  |                         |                       |
| 2                      | SIN4122 | STATISTIKA TERAPAN                 | 2   | 80.60 | А     | 4.00  |                         |                       |
| 3                      | SIN4194 | PEMROGRAMAN BERORIENTASI<br>OBJEK  | 4   | 94.80 | A     | 4.00  | Jumlah Sks              | 20- <sub>24 Ska</sub> |
| 4                      | SIN4254 | ANALISIS DAN PERANCANGAN<br>SISTEM | 4   | 70.10 | В     | 3.00  | Statu Mahasiswa         | Aktif                 |
| 5                      | SIN4304 | JARINGAN KOMUNIKASI DATA           | 4   | 71.00 | В     | 3.00  | Penasehat Akademik<br>8 |                       |
| 6                      | SIN4364 | BASIS DATA                         | 4   | 76.00 | В     | 3.00  | Cetak KHS               |                       |